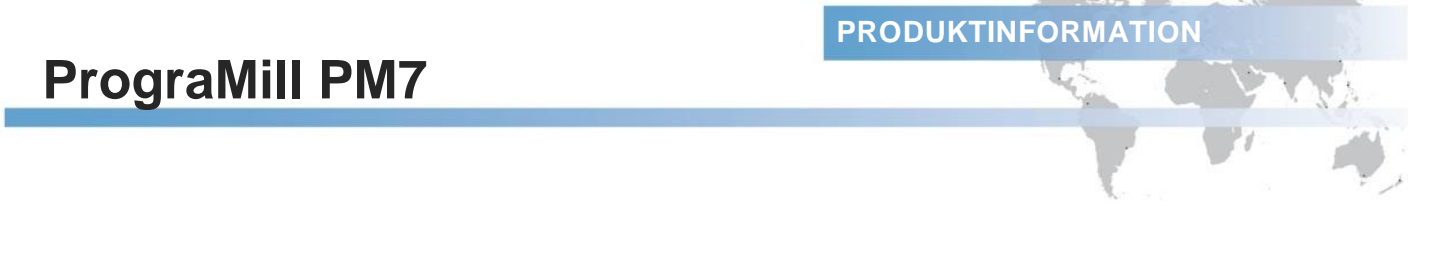

## PrograMill PM7 Softwareupdate V84.78

Für die manuelle Installation gehen sie bitte wie folgt vor:

1. Speichern sie die aktuelle Softwareversion im Downloadbereich der Corporate Webseite auf einem leerem USB Stick. Link: <u>http://www.ivoclarvivadent.com/cad-cam-download-center/</u>

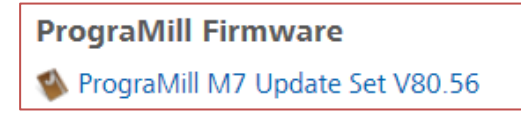

- 2. Stellen Sie sicher, dass alle aktiven Fräsjobs beendet sind.
- 3. Schließen die den USB-Stick mit der aktuellen Softwareversion an der PrograMill PM7 an.
- 4. Wählen Sie im Menü Einstellungen den Eintrag Software-Version.

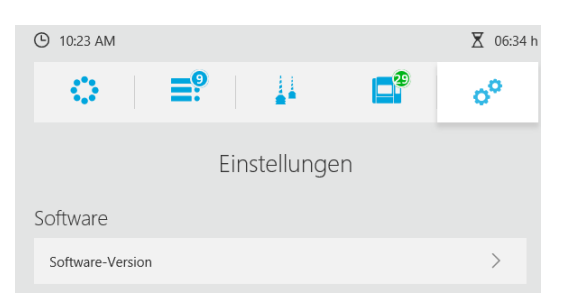

5. Wählen Sie das Update aus und tippen Sie auf den Button "Laden und Installieren"

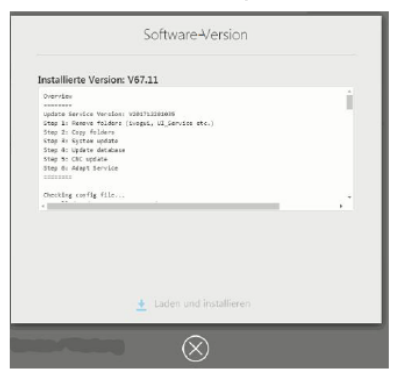

6. Nach der erfolgreichen Installation des Updates erfolgt ein Neustart der Maschine.

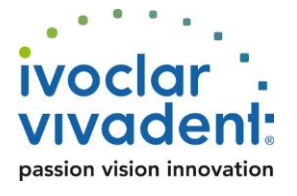